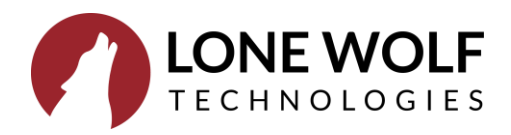

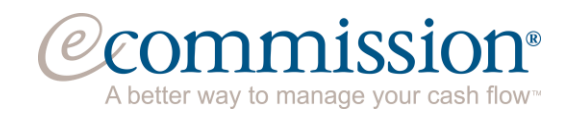

## eCommission & TransactionDesk Integration User Guide

## 1. Log in to your TransactionDesk Account.

| ME | =                                                                                                    |                                                                                                    |        |                                                                                                    | ڪر  |
|----|----------------------------------------------------------------------------------------------------|----------------------------------------------------------------------------------------------------|--------|----------------------------------------------------------------------------------------------------|-----|
|    | Broker DASHBOA                                                                                             | ARD'                                                                                                    |        |                                                                                                    | ₽ € |
|    | Transactions           Create           Transaction           Authentisign           Start           Start | Transactions Last 7 Days<br>new 1<br>Modified:3/18/20 2:50 AM<br>By: Miss Ekta Singh Jr.<br>BW Link<br>Modified:3/17/20 12:54 PM<br>By: Adam Hannon<br>Testing outside broker | î<br>, | Impersonate Agent Adam Hannon Office: Lone Wolf Technologies Real Estate, 231 Shearson Cresc #310 Cambridge AL NIT 115 Adrian Garbut Office: Lone Wolf Technologies Real Estate, 231 Shearson Cresc #310 Cambridge AL NIT 115 |     |
|    | Email                                                                                                    | Go to Transactions                                                                                                    | ↑.L    | Go to Agents                                                                                                    |     |
|    | Email<br>Documents                                                                                         | 03-11 test1<br>Modified:3/12/20 9:54 AM<br>By: Garry Uppal<br>bnbm<br>Modified:3/11/20 11:45 PM<br>By: Miss Ekta Singh Jr.                                                    | VI     |                                                                                                    |     |
|    |                                                                                                    |                                                                                                    |        |                                                                                                    |     |

## 2. Navigate to the **Partners** Page.

| <b>*</b> instanet                    | =                     |                                                              |     | Ê                                                                                       |
|--------------------------------------|-----------------------|--------------------------------------------------------------|-----|-----------------------------------------------------------------------------------------|
| A Division of Lone Wolf Technologies | Broker DASHBC         | DARD°                                                        |     |                                                                                         |
|                                      |                       |                                                              |     |                                                                                         |
| TransactionDESK                      | Transactions          | Transactions Last 7 Days                                     | Ψľ  | Impersonate Agent                                                                       |
|                                      | Create<br>Transaction | new 1<br>Modified:3/18/20 2:50 AM<br>By: Miss Ekta Singh Jr. |     | Adam Hannon<br>Office: Lone Wolf Technologies Real<br>231 Shearson Cresc #310 Cambridge |
|                                      | Authentisign          | BW Link<br>Modified:3/17/20 12:54 PM<br>By: Adam Hannon      |     | Adrian Garbut Office: Lone Wolf Technologies Real 231 Shearson Cress #310 Cambridge     |
| Taskmanager                          | Start<br>Signing      | Testing outside broker                                       | *   | 1J5                                                                                     |
|                                      |                       | Go to Transactions                                           |     | Go to Agents                                                                            |
| Instanet FAX.                        | Email                 | Transactions Closing Next 7 Days                             | J.↑ |                                                                                         |
|                                      | Email<br>Documents    | 03-11 test1<br>Modified:3/12/20 9:54 AM<br>By: Garry Uppal   |     |                                                                                         |
| PARTNERS                             |                       | bnbm                                                         |     |                                                                                         |
| SETUP                                |                       | Modified:3/11/20 11:45 PM<br>By: Miss Ekta Singh Jr.         |     |                                                                                         |
| ? SUPPORT                            |                       |                                                              |     |                                                                                         |
|                                      |                       | Go to Transactions                                           |     |                                                                                         |
|                                      |                       |                                                              |     |                                                                                         |

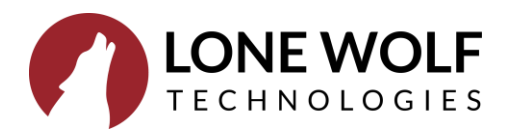

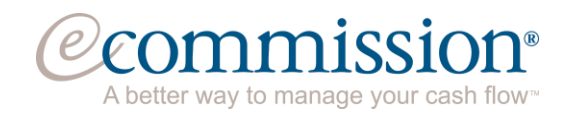

3. Click 'Start Application' on the eCommission partner tile.

| <b>*</b> instanet                                                                                                    | ≡                                                                                                    | Å |
|----------------------------------------------------------------------------------------------------|----------------------------------------------------------------------------------------------------|---|
| SOLUTIONS*<br>A Division of Lone Wolf Technologies                                                                                                    | Partners                                                                                                    |   |
| DASHBOARD     DASHBOARD     TransactionDESC     AuthentisiGN     InstanetFORMS     Docsox     Task.MANAGER                                                                                                    | Image: Simplify transactions and the search for a home inspector—all within Lone Wolf's transaction management solution. TransactionDoesk integrates with Prestaintelligence's at Atab to to connect home buyers to home inspectors, any time of day, any day of the year.       Image: Contegration of the search for a long to the search for a long to the search for a long to the search for a long to the search for a long to the search for a long to the search for households that relocate every year in the US.       Image: Contegration of the search for a long to the search for a long to the search for the US.       Commission offers a long to the search for a long to the search for the US. |   |
| Broker TOOLS  InstanetFAX  CONTACTS  CONTACTS  CONTAC | Customize Account Learn More Claim Account D Learn More Start Application Learn More                                                                                                    |   |
| SETUP<br>SUPPORT                                                                                                    |                                                                                                    |   |
|                                                                                                    |                                                                                                    | • |

4. Enter your preferred email address and your name and click next.

| commission                                                                                                    | Login                                                                                            |
|----------------------------------------------------------------------------------------------------|--------------------------------------------------------------------------------------------------|
| Let's get started                                                                                                    | ★ Trustpilot ★★★★★                                                                               |
| swolf@lwolf.com                                                                                                    | had this when I needed it!"                                                                      |
| First Name                                                                                                    | MJ - Keller Williams                                                                             |
| Sarah                                                                                                    |                                                                                                  |
| Last Name                                                                                                    | Our Process<br>Get up to \$15,000 wired to you within one hour<br>with no credit check required. |
| Wolf                                                                                                    | Our Team                                                                                         |
| At your company, please select if you are<br>an Agent OR   the Managing Broker (or Owner)                                                                                                    | We have a dedicated team of account managers to<br>assist you from start to finish.              |
| Already have an account? Log-in here                                                                                                    |                                                                                                  |
| By signing up, you authorize eCommission to access MLS information that you are entitled to<br>receive directly, and agree to transactional and promotional email and text communications<br>from eCommission.<br><u>Privacy Policy</u> | COMPARED AND IN VERIFIED & SECURED                                                               |
| Next                                                                                                    |                                                                                                  |

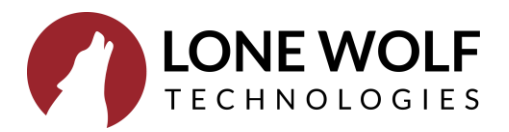

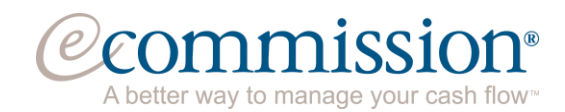

5. Enter any missing information to begin your commission advance.

| @commission                     | Sarah Wolf Cancel                                                                                                    |
|---------------------------------|----------------------------------------------------------------------------------------------------|
| Agent                           |                                                                                                    |
| Tell us about you               | Betterness Arrenoute Arrenoute Printinger Sothebys                                                                   |
| 123 Main Street                 |                                                                                                    |
| 55555                           | Industry Alliance Partners                                                                                           |
| Colorado Springs                | Endorsed by top real estate brands and thousands<br>of independent brokerages<br>Safe and secure                     |
| State<br>CO v                   | We never share your personal information Fast and easy application Our online process takes only minutes to complete |
| Cell Phone ()<br>(303) 555-6666 | € 877-882-4368                                                                                                    |

6. Enter some information about your about your real estate company.

| Agent / Office                            |                                                                                                    |
|-------------------------------------------|----------------------------------------------------------------------------------------------------|
| Tell we also strong weat                  |                                                                                                    |
| Tell us about your real                   | (in the second second s |
| estate company                            |                                                                                                    |
| Main Office Dhama Number o                | company I trust."<br>Barbara Corcoran.                                                                                                    |
|                                           | Real Estate Mogul                                                                                                    |
| (202) 222-0000                            |                                                                                                    |
| Office Name                               | What our customers say:                                                                                                    |
| zipLogix Colorado Realty Corp - Corporate | "Thank you for your assistance over the years. It is                                                                                                    |
|                                           | eCommission."                                                                                                    |
| 1880 Inductrial Plvd                      | Brian F., RE/MAX Preferred Properties,<br>Bridgewater NJ                                                                                                    |
|                                           | "eCommission is very responsive. Great service                                                                                                    |
| Address 2 Optional                        | highly recommended."                                                                                                    |
|                                           |                                                                                                    |
| 7:- 6-4-                                  | \$ 877-882-4368 ♀ Live Chat                                                                                                    |
| 80501                                     |                                                                                                    |
| 00001                                     |                                                                                                    |
| City                                      | ING. VERIFY SECURITY                                                                                                    |
| Longmont                                  |                                                                                                    |
| State                                     |                                                                                                    |
| со                                        | Ŧ                                                                                                    |
|                                           |                                                                                                    |

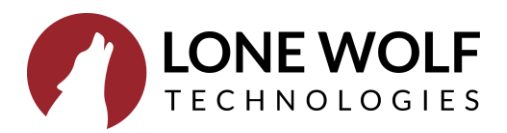

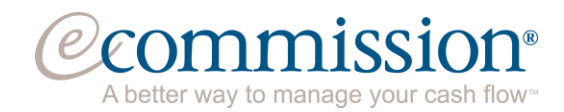

7. Click which type of advance: pending sale advance, active listing advance, or a double dip.

| @commission                                                                                                    | Sarah Wolf<br>zipLogix Colorado Realty Corp - Corporate | Sign Out                                       |
|----------------------------------------------------------------------------------------------------|---------------------------------------------------------|------------------------------------------------|
| Main Menu / Apply                                                                                                    |                                                         |                                                |
| Apply for an Advance<br>Sarah, what type of Advance would you like?                                                                                                    |                                                         |                                                |
| Pending Sale<br>Advance                                                                                                    |                                                         |                                                |
| eCommission Financial Services, Inc.<br>11612 Bee Caves Road, Building II, Suite 200<br>Austin, Texas - 78738<br>Tei: 877 S82.4564 - Rac: 877.882.6960<br>Hours of Operation: Monday-Friday 9:00am-6:00pm CT | © 2019 «Commission Fin                                  | ancial Services, Inc.<br><u>Privacy Policy</u> |

8. Choose how much you would like advance based of your estimated commission.

| Commission                                                                                                    | enterfahren angenaam ander geber                                                                                                    |
|----------------------------------------------------------------------------------------------------|----------------------------------------------------------------------------------------------------|
| Instance if down       Based on your estimated net commission and available inclusion and available inclusion and available inclinet avainclinet and available inclusion and available | balance, you can<br>n One Hour<br>n One Hour<br>Annu Phone Hour<br>Description<br>Description |
| Alexandron Barran Broken (K.<br>1. 1. 1. 1. 1. 1. 1. 1. 1. 1. 1. 1. 1. 1                                                                                                    | A Junior and Annual Second Second S                                                                                                    |

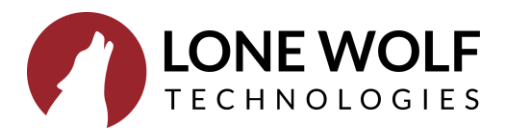

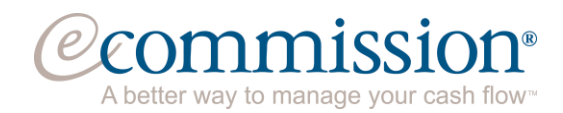

9. Enter some information about the closing company.

| nission                                                                         | Corinne Stecker<br>REFN Test - Corporate                    |
|---------------------------------------------------------------------------------|-------------------------------------------------------------|
| Main Menu / Apply / Property / Amount / Closing                                 |                                                             |
| Tell us about the closing                                                       | You're minutes away from                                    |
| company                                                                         | \$4.000                                                     |
| This should be the title/escrow company or attorney handling the disbursements. | Closing Info                                                |
| Main Phone Number                                                               | To complete funding, we will confirm your                   |
| (313) 555-1200                                                                  | transaction with the closing company                        |
| Company Name                                                                    | Your advance is automatically repaid by the closing company |
| Lwolf Escrow Holder                                                             | Safe and secure                                             |
| Addrose                                                                         | We never share your personal information                    |
| 1234 Livernois Ave.                                                             | € 877-882-4368 Q Live Chat                                  |
| Address 2 Optional                                                              |                                                             |
|                                                                                 | VERIFIED & SECURED VERIFIED & SECURED                       |
| Zip Code                                                                        |                                                             |
| 48221                                                                           |                                                             |

## 11. Your commission advance request is complete!

| Confirmation Number:<br>19-302508<br>Next Steps                                                                                                    | Thank you!                                                    |
|----------------------------------------------------------------------------------------------------|---------------------------------------------------------------|
| Next Steps                                                                                                    |                                                               |
| Vau antered a broker that was not providually in our sustern We will                                                                                                    | O man gour                                                    |
| contact to let him/her know to expect your contract for signing. This may<br>add additional time to the processing of your advance, depending on<br>how quickly Sean responds. | Thank You<br>Thanks for choosing eCommission!<br>Fast Funding |
| The account manager assigned to this account is Barbra Espinosa.<br>Please contact Barbra at (877) 882-4368, ext. 2002 with any questions<br>you may have.                     | one hour                                                      |